# **Beginning C++ Programming**

## Configuring the Path environment variable for MinGW on Windows prior to Windows 10

If you are installing MinGW on Microsoft Windows prior to Windows 10, then the procedure to set the Path environment variable will be different than how I did it in the installation video.

If you are using Windows 10, then please follow the procedure in the course video.

Be sure that you have installed MinGW, and that it is installed in a location such as:

#### C:\MinGW

Please verify that there are **NO SPACES**, **NO SPECIAL**, **AND NO INTERNATIONAL CHARACTERS** used in the folder name.

What we need to do next is add the following directory name to the Windows Path environment variable.

#### C:\MinGW\bin

First you need to open the Windows Control Panel. If you aren't sure how to do this, please refer to the following link:

https://support.microsoft.com/en-us/help/13764/windows-where-is-control-panel

Once the Control Panel is open, navigate to **System and Security**, and then **System** and you should see a screen like the one below:

| 30 | 1 <sup>m</sup>           | Sy                                         | stem 🗕 🗖                                            | x                      |  |  |  |
|----|--------------------------|--------------------------------------------|-----------------------------------------------------|------------------------|--|--|--|
|    | 🔄 🌛 🔹 🕇 🕎 🕨 Control Pane | el → System and Security → Sy              | stem v C Search Control Panel                       | ,P                     |  |  |  |
| 2  | Control Panel Home       | View basic information about your computer |                                                     |                        |  |  |  |
| F  | 🚱 Device Manager         | Windows edition                            |                                                     |                        |  |  |  |
|    | 🚱 Remote settings        | Windows 8.1 Enterprise                     |                                                     |                        |  |  |  |
|    | 🛞 System protection      | © 2013 Microsoft Corporat                  |                                                     | /indows <sup>®</sup> 8 |  |  |  |
|    | Advanced system settings | rights reserved.                           |                                                     |                        |  |  |  |
|    | Q                        | System                                     |                                                     |                        |  |  |  |
|    |                          | Processor:                                 | Intel(R) Core(TM) i5-3330S CPU @ 2.70GHz 2.77 GHz   |                        |  |  |  |
| 1  |                          | Installed memory (RAM):                    | 2.00 GB                                             |                        |  |  |  |
|    |                          | System type:                               | 32-bit Operating System, x86-based processor        |                        |  |  |  |
| Ш  |                          | Pen and Touch:                             | No Pen or Touch Input is available for this Display |                        |  |  |  |
|    |                          | Computer name, domain, and                 | workgroup settings                                  |                        |  |  |  |

Select Advanced system settings.

| System Properties                                                        |  |  |  |  |  |  |
|--------------------------------------------------------------------------|--|--|--|--|--|--|
| Computer Name Hardware Advanced System Protection Remote                 |  |  |  |  |  |  |
| You must be logged on as an Administrator to make most of these changes. |  |  |  |  |  |  |
| Visual effects, processor scheduling, memory usage, and virtual memory   |  |  |  |  |  |  |
| Settings                                                                 |  |  |  |  |  |  |
| User Profiles<br>Desktop settings related to your sign-in                |  |  |  |  |  |  |
| Settings                                                                 |  |  |  |  |  |  |
| Startup and Recovery                                                     |  |  |  |  |  |  |
| System startup, system failure, and debugging information                |  |  |  |  |  |  |
| Settings                                                                 |  |  |  |  |  |  |
| Environment Varia es                                                     |  |  |  |  |  |  |
| OK Cancel Apply                                                          |  |  |  |  |  |  |

and then select **Environment Variables** and you should see a screen like the following:

|                                                                    | ardware                                | Advanced                                           | System Protection                            | n Remote                              |  |  |
|--------------------------------------------------------------------|----------------------------------------|----------------------------------------------------|----------------------------------------------|---------------------------------------|--|--|
|                                                                    | Envi                                   | ronment                                            | t Variables                                  |                                       |  |  |
| User variables for walt                                            |                                        |                                                    |                                              |                                       |  |  |
| Variable                                                           |                                        | Value                                              |                                              |                                       |  |  |
| TEMP                                                               |                                        | JSERPROFI                                          | LE%\AppData\Loc                              | al\Temp                               |  |  |
| TMP                                                                | %L                                     | %USERPROFILE% \AppData \Local \Temp                |                                              |                                       |  |  |
|                                                                    |                                        |                                                    |                                              |                                       |  |  |
|                                                                    | 1                                      | New                                                | Edit                                         | Delete                                |  |  |
| System variable                                                    | rs                                     | New                                                | Edit                                         | Delete                                |  |  |
| System variable<br>Variable                                        | t<br>s<br>Vali                         | vew                                                | Edit                                         | Delete                                |  |  |
| System variable<br>Variable<br>NUMBER_OF_                          | rs<br>Valu<br>P 1                      | vew                                                | Edit                                         | Delete                                |  |  |
| System variable<br>Variable<br>NUMBER_OF_<br>OS                    | s<br>Valu<br>P 1<br>Wir                | vew                                                | Edit                                         | Delete                                |  |  |
| System variable<br>Variable<br>NUMBER_OF_<br>OS<br>Path            | rs<br>Valu<br>P 1<br>Wir<br>C:\        | vew<br>ue<br>ndows_NT<br>Windows\s                 | Edit                                         | Delete                                |  |  |
| System variable<br>Variable<br>NUMBER_OF_<br>OS<br>Path<br>PATHEXT | s<br>Valu<br>P 1<br>Wir<br>C:\<br>.cc  | vew<br>ue<br>Modows_NT<br>Windows\s<br>DM;.EXE;.B  | Edit<br>ystem32;C:\Windc<br>AT;.CMD;.VBS;.VB | Delete<br>ws;C:\<br>E;.JS;            |  |  |
| System variable<br>Variable<br>NUMBER_OF_<br>OS<br>Path<br>PATHEXT | rs<br>Valu<br>P 1<br>Wir<br>C:\<br>.CC | vew<br>ue<br>Windows_NT<br>Windows\s<br>DM;.EXE;.B | Edit ystem32;C:\Windo AT;.CMD;.VBS;.VB Edit  | Delete<br>wws;C:\<br>E;.JS;<br>Delete |  |  |

Under **System Variables**, scroll down until you see the **Path** variable. Select it and click **Edit**.

Then add the following to the end of the path in the Variable value textbox as shown below.

### ;C:\MinGW\bin

Please be very careful and be sure you APPEND this path to the existing Path. Be sure NOT to delete anything!

|                                   | Edit System Variable                                  |
|-----------------------------------|-------------------------------------------------------|
| Variable name:<br>Variable value: | Path 2\WindowsPowerShell\v1.0\;C:\minGW\bin OK Cancel |

Click **OK** several times until you exit the Control Panel.

At this point your Path environment variable is set.